スマートフォン用 新ソフトウェアトークンの利用方法

ご提供開始日 平成29年3月13日(月)より

1. しんきん (個人) ワンタイムパスワード

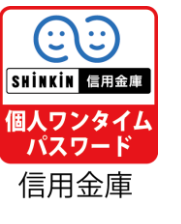

の入手方法

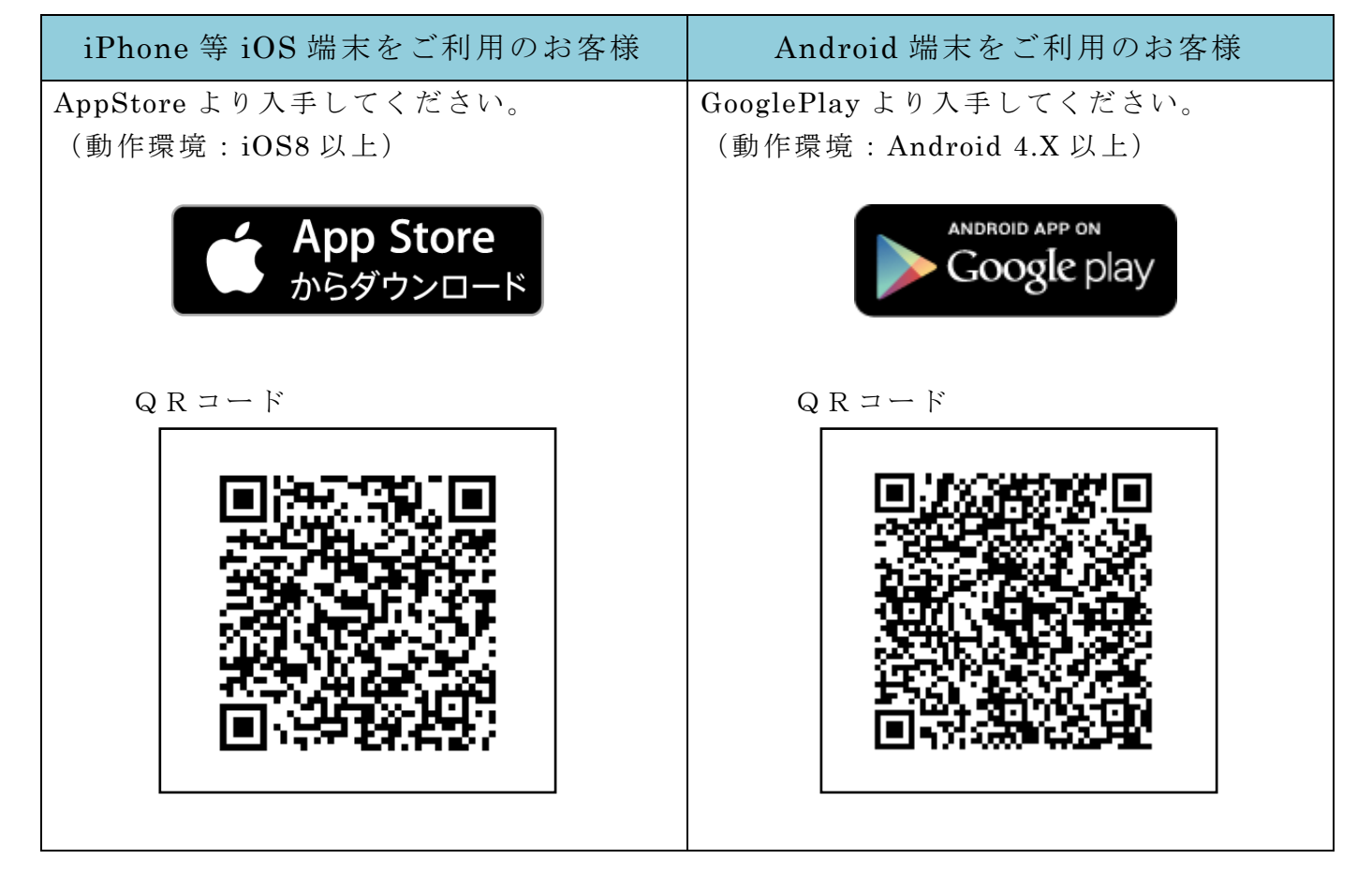

## 2. ワンタイムパスワードの利用開始について

ワンタイムパスワードの利用を開始するには、ログイン画面にある、ワンタイムパスワードの「利用開始」から進み、画面の説明にもとづき利用開始の登録作業を行ってください。 また、交換する場合は、「交換」から進み、交換作業を行ってください。

## 登録には確認用パスワードが必要です。「お客様カード」をご用意ください。

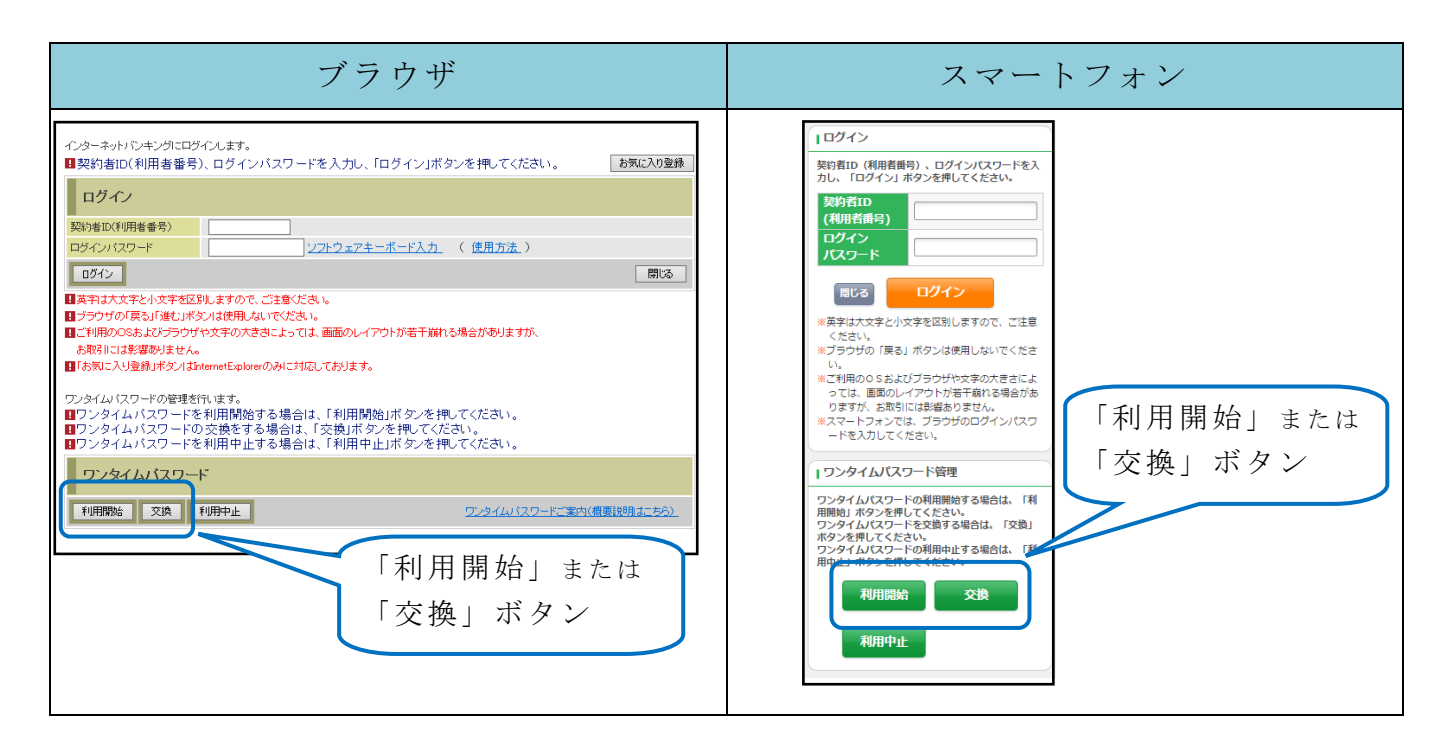

アプリを起動すると「ワンタイムパスワード」「シリアル番号」が、下図のとおり表示されます。

また、初回起動時に「ご利用規程」「アプリの使い方」の画面が表示されますので、ご一 読いただいき、インターネットバンキング上の画面説明にもとづきワンタイムパスワードの 「利用開始」の操作を行ってください。

なお、画面右上のメニューよりヘルプ画面がありますので、操作に困った場合等にご参照 ください。

| メニュー<br>Face to Face | 注        | 意            | !            |
|----------------------|----------|--------------|--------------|
| L&&&A7>>974A737-F    | 行ってください。 | される時は、先に利用中止 | スマートフォンの機種変更 |

をを